## How to "like" Integrity Exports

1. "Like" our website....

First, go to <a href="https://www.integrityExports.com">https://www.integrityExports.com</a>:

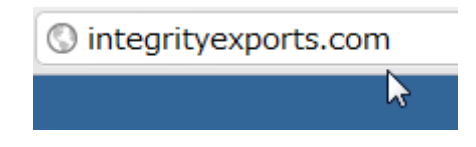

Next, go to the bottom of the page:

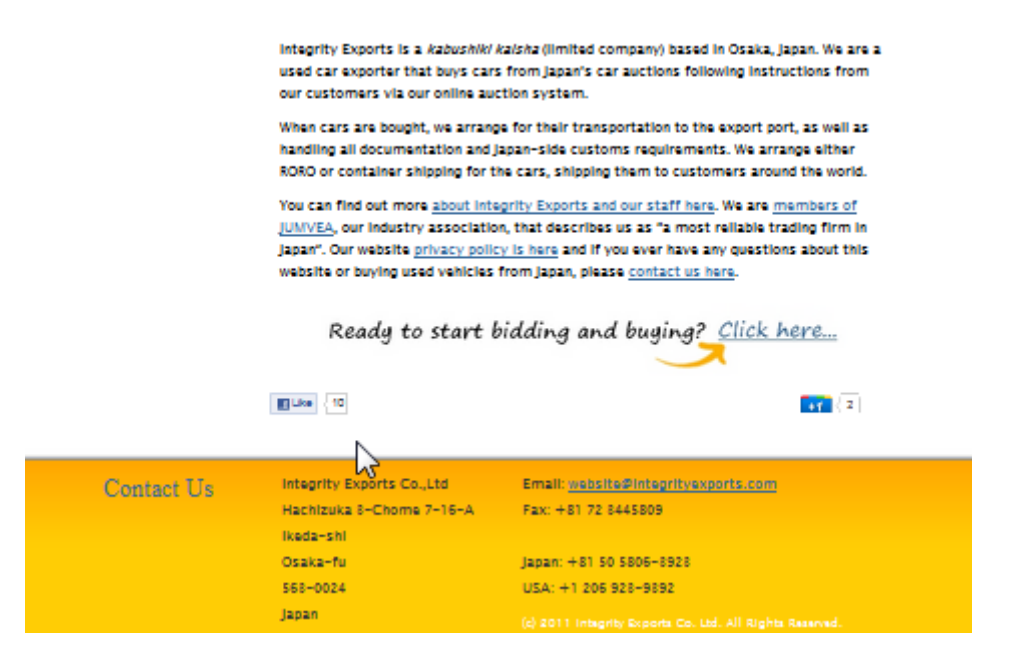

There, just above the yellow contact information, you will see the Facebook "like" button. Click it, sign in to Facebook, and you have "liked" our website.

(There's also a Google "+1" button to the right of the Facebook button. Click that as well if you like.)

## 2. "Like" us on Facebook ...

First, go to our Facebook page (facebook.com/integrityexports).

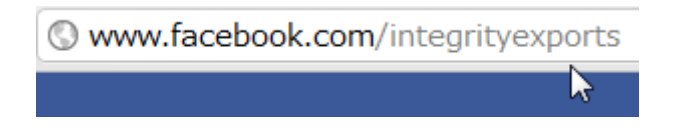

Next, click the "Like" button you can see next to the title of that page.

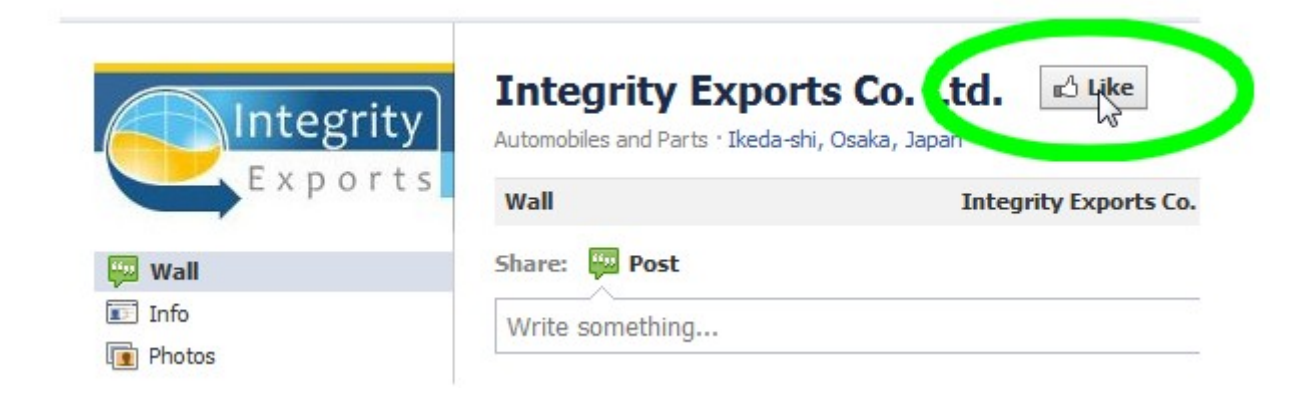

That's it! You're done.

Thank you for "liking" us!